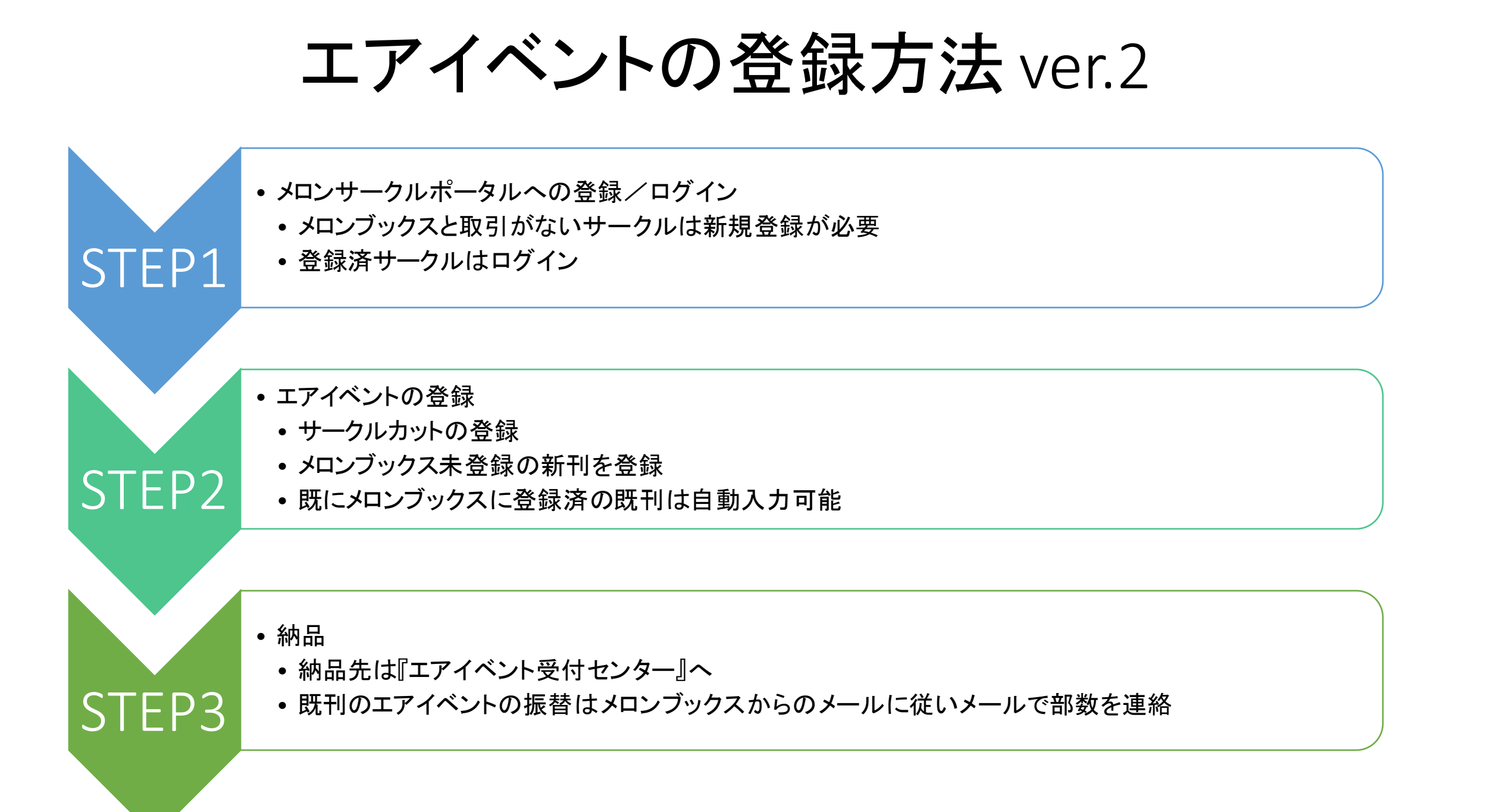

#### STEP1 メロンサークルポータルへの登録/ログイン

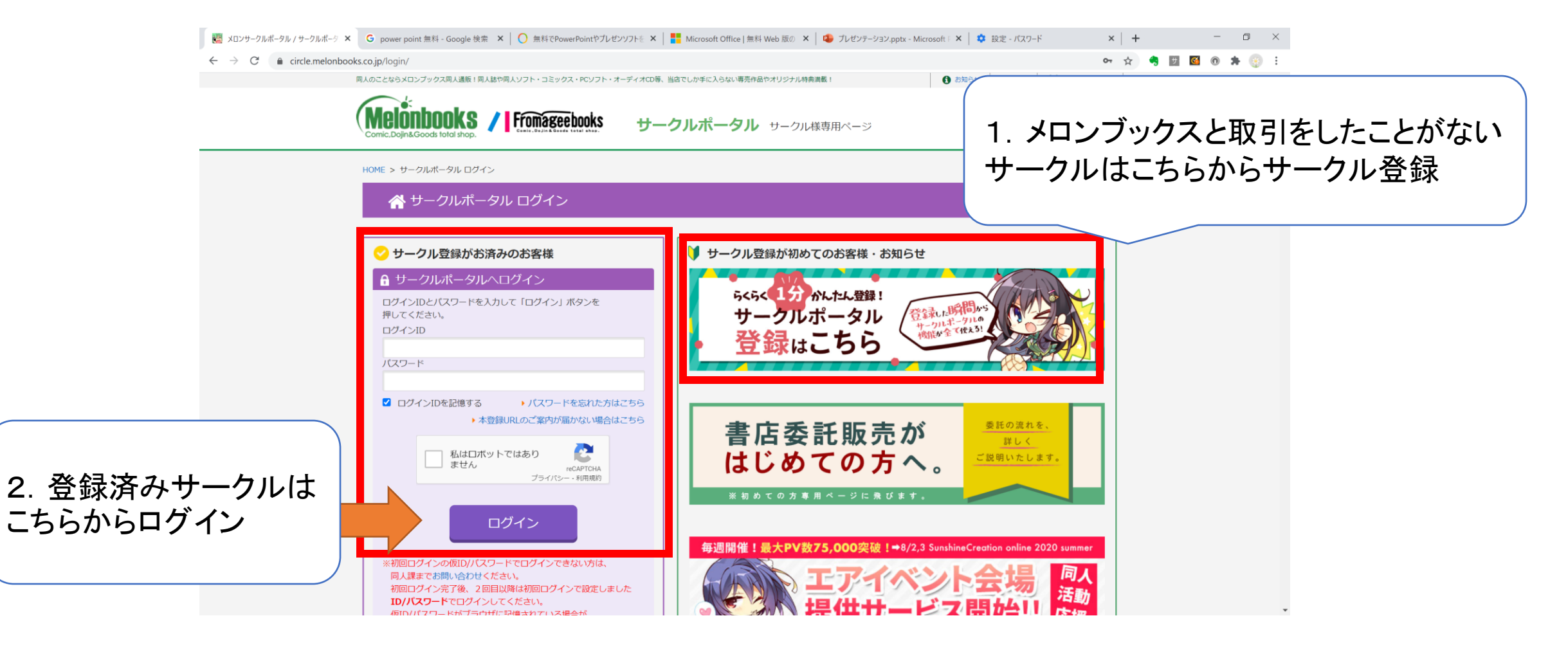

# STEP2 エアイベントの登録(1) イベント選択

1.「エアイベント申込」を クリック

| OME > エアイベントTOP                                                                                                    |                                                                                                    |                                                           |
|----------------------------------------------------------------------------------------------------|----------------------------------------------------------------------------------------------------|-----------------------------------------------------------|
| エアイベントTOP                                                                                                    |                                                                                                    |                                                           |
| サークルポータル<br>▲ My-yuki Project 様でログイ                                                                                                    | エアイベント申し込み                                                                                                    |                                                           |
| > <del>0</del>                                                                                                    | 受付・ご説明                                                                                                    |                                                           |
| ■オンラインイベント                                                                                                    | ※ [2020/5/21] メロンブックスからのお詫び                                                                                                    |                                                           |
| TRANSLAW INTERNAL                                                                                                    | ■ご作品の登録は「委託作品登録フォーム」からお願いします。                                                                                                    |                                                           |
| ■ The first of the first of the first of | 参加イベントをご選択頂き、受付手続きをお願い致します。                                                                                                    |                                                           |
|                                                                                                    | ③当選サークル様のみ受付利用可能なエアイベントは、その他サークル様から申請を頂いても、                                                                                            |                                                           |
| デリバリーサービス New!                                                                                                    | エアイベントへ参加できませんので、予めご了承くたさい。                                                                                                    |                                                           |
| 品管理                                                                                                    | ②募集受付エアイベントについては、イベンター様より否知されている参加条件・利用規約をご確認の。<br>受付を行うことが可能でございますが、イベンター様よりご連絡のございます当所発展をもって、<br>エアイベントへの参加が決定されますので、予めご「糸頂けますと幸いです。 |                                                           |
| 品一覧                                                                                                    | ■エアイベント内で販売された売上(店頭税抜)の85%をサークルにお支払いします。                                                                                               |                                                           |
| 6作品登録(新刊登録)                                                                                                    | <ul> <li>エアイベント終了後の在庫に関しては1箱/1,000円でご返送致します。</li> </ul>                                                                                |                                                           |
| -結画像一覧<br> 像投稿                                                                                                    | 受付完了後、通知メールが届きますので、返信にて返送希望の治をご通絡ください。<br>※メロンブックスへそのままが開けを希望する場合、無料となります。<br>(汚いたちを呼吸の場合)と、ご声にはマネッオ」                                  |                                                           |
| 管理                                                                                                    | ●エアイベントで販売する作品をメロンブックス(フロマージュ)の在庫から                                                                                                    |                                                           |
| 支扒報告,販促                                                                                                    | 移管してエアイベントで販売を希望する場合は、                                                                                                    |                                                           |
| 197                                                                                                    | イベント参加申請後、弊杠ボータルから参加受付に関する連絡か<br>自動メールにて通知されますので、そのメールに                                                                                | $1$ 9 $1$ Kov Island 7 $(T T T A^{3} V h)$ $1$ $M$        |
| PV)グラフ                                                                                                    | 「作品名」「部数」を記載の上、ご返信下さい。                                                                                                    |                                                           |
| ールボックス                                                                                                    | 【移管手数料・数量上限に関して】                                                                                                    |                                                           |
| 大・納品書発行 New!                                                                                                    | 1.メロン・フロマでの販売開始から30日以内の作品は移管できません。                                                                                                    | 手テされるので  参加由いする ぜ                                         |
| 站書再DL Ne                                                                                                    | 2.メロン・フロマでの販売開始から31日以上90日以内の場合、                                                                                                    |                                                           |
|                                                                                                    | 1作品めにり500円(税抜)にて移営できます。<br>3、メロン・フロマでの販売開始から91日以降経過している場合。                                                                             |                                                           |
| (入荷実績)                                                                                                    | 1作品380円(税抜)にて移管できます。                                                                                                    |                                                           |
| 確実績                                                                                                    | ※ご希望依賴時の在庫の50%を上限とさせて頂きます。<br>(全在庫20部以下の場合は全数までお選び頂けます)                                                                                |                                                           |
| 在東目                                                                                                    |                                                                                                    |                                                           |
| :依頼                                                                                                    | ■イベント参加の作品について                                                                                                    |                                                           |
| 帕拉赖                                                                                                    | メロンノックスに委託販売をされなくても問題こさいません。<br>(エアイベントのみのご参加も歓迎いたします。)                                                                                |                                                           |
| 依頼                                                                                                    | また、他の書店様などに委託していただいて問題ございません。                                                                                                    |                                                           |
| 2                                                                                                    | ■イベント開催に関してのお問い合わせは、各主催者様へお問い合わせくださいませ。                                                                                                |                                                           |
| 一覧・追加                                                                                                    | 参加受付中のエアイベント                                                                                                    |                                                           |
| ント管理                                                                                                    | 参加したいエアイベントを選択してください                                                                                                    |                                                           |
| シロ座管理                                                                                                    |                                                                                                    | · · · · · · · · · · · · · · · · · · ·                     |
| -6                                                                                                    |                                                                                                    |                                                           |
| P                                                                                                    |                                                                                                    | TAREAU DIN A                                              |
|                                                                                                    |                                                                                                    |                                                           |
| 質問(お問合わせ)                                                                                                    | 2020/00/721 (Dad)                                                                                                    | 0.00073250                                                |
| 9                                                                                                    | エア浩ぎ出せ!ソクバイ海亜 #アイムソウリー2020 由込期間: 08/11 13:(                                                                                            | ) ~ (9/) 2/ 23:59<br>~ (9/) 7 - (9/) 23:59                |
| アウト                                                                                                    | 開催期間: 09/21 12:00 ~ 23:59 縮限これくしょん - 縮                                                                                                 | <ul> <li>し、し、し、し、し、し、し、し、し、し、し、し、し、し、し、し、し、し、し、</li></ul> |
|                                                                                                    | 申込期間: 08/01 17:00 ~ 09/16 23:59 参加资格                                                                                                   |                                                           |
| 業・PR                                                                                                    | 2020年7月までフラウザ版がサービス提供されていたゲーム I政則 頒布物に「- 癒これ<br>マニフェスティア」の あること。他ジャン                                                                   | の顧雲がメインキャラの作品」が1点でも<br>いの既刊の持ち込みも可能です。                    |
|                                                                                                    | #23式オンリーイベント『景歌交流イベント『清ぎ出せ!ソクバイ<br>海」』は、今年で3回目。 イベント告知サイト                                                                              |                                                           |
| nBooks                                                                                                    | 今年は『"エア"漕ぎ出せ!ソクバイ海』と題してエアイベントも開 https://maekawas                                                                                       | f.wixsite.com/kancolle/untitled-o44z 🗃                    |
| e shop@                                                                                                    | 催!                                                                                                    |                                                           |
|                                                                                                    | もちろんエアイベントでも新刊・既刊問わず参加可能。                                                                                                    |                                                           |
|                                                                                                    |                                                                                                    |                                                           |
| שט                                                                                                    | 全国の、全世界の総理の皆さんのご参加を心からお待ちしておりま<br>す!                                                                                                   |                                                           |
| зу <b>7</b><br>А С /                                                                                                    | 全国の、全世界の総理の皆さんのご参加を心からお待ちしておりま<br>す!                                                                                                   |                                                           |
| フ<br>全申請の 🔛                                                                                                    | 全国の、全世界の規模の皆さんのご参加を心からお待ちしております!<br>す!<br>工学業等出せ!ソクリイイ海に関する評価はごちらのページをご確認<br>ください。                                                     |                                                           |
| r<br>È申請♠ ♀/<br>₽!                                                                                                    | 全国の、全世界の総理の場合んのご参加を心からお待ちしておりま<br>す!<br>工学賞者出せ!ソクバイ海に前する詳細はこちらのページをご確認<br>ください。<br>https://festa.moe/online_event                      |                                                           |
| ップ<br>1金申請の S /<br>計中!<br>Fェック!                                                                                                    | 全国の、全世界の制度の場さんのご参加を心からお待ちしておりま<br>す!<br>エア賞者出す!ソジパイ等に関する詳細はこちらのページをご確認<br>ください、<br>https://festia.moe/online_event                     |                                                           |

🚯 お知らせ 🏾 🏲 過版 🎽 サークルボータル

# STEP2 エアイベントの登録(2) サークル選択

NU2 メロンサークルポータル / エアイベント申 × 🕂 ~ – 0 × 🖻 🛧 💿 🗯 🖪 🛞 🗄  $\leftarrow \rightarrow C$   $\triangleq$  circle.melonbooks.co.jp/airevent/application.php?event\_id=296 エアイハント甲し匹の エアイベント申し込み 🎍 My-yuki Project 様でログイ ン中 選択中のエアイベント **■オンラインイベント** Key Island 7 (エアイベント) 開催期間: 02/26 14:00 ~ 02/27 23:59 > エアイベント参加申込 申込期間: 01/12 00:00 ~ 02/23 23:59 (サークル様参加申込み) Key作品オンリー同人誌即売会 ▶ エアイベント開催申込 New! うみけっと準備会に別途申込済(PEXACESにて)のサークル (イベントを主催する) ▶ エアイベント管理 New! イベント告知サイト https://www.umiket.com/ 🖸 ▶ エアイベント販売速報 New! ▶サードス 3. サークル名を選択し、 頒布する作品の選択 > 委託(保管)終了取扱手続 サークル(ブランド)単位でのエントリとなります。 「追加する」ボタンをク New! > 受注販売グッズ作成(β版) 参加サークルを選択してください。 リック New! 参加サークル > 会場回収希望依頼 (サークル名が出てこな ● 既存サークル ○ 新規サークルで申し込む ┛ 作品管理 My-yuki Project  $\sim$ い場合は、「新規サーク 追加する > 作品一覧 > 委託作品登録(新刊登録) ルで申し込む」をチェック 17 > 投稿画像一覧 納品締切日は 2022/02/24 となっております。 納品予定日 する) > 画像投稿 以降の日付は選択できません。 必ず納品締切日までに納品となるようにご対応をお願い致します。 🛛 電子/DL版作品管理 ▶ 電子/DL版作品一覧 ▶ 電子/DL版作品登録(新作登 録) ▶ 売上・支払報告(電子/DL版)

### STEP2 エアイベントの登録(3) サークルカット登録

| ▶ サービス                                                        | 頒布する作品の          | 選択                                                                                            |                |
|---------------------------------------------------------------|------------------|-----------------------------------------------------------------------------------------------|----------------|
| ◆ 委託(保管)終了取扱手続<br>New!                                        | ■<br>サークル(ブランド)単 | 位でのエントリとなります。                                                                                 |                |
| <ul> <li>         ・受注販売グッズ作成(β版)         New!     </li> </ul> | 参加サークル: I        | My-yuki Project                                                                               | 取り消す           |
| 会場回収希望依頼                                                      | サークル名カナ          | マイユキプロジェクト                                                                                    |                |
| 作品管理                                                          | サークルURL          | http://www.my-yuki.com                                                                        | 4. サークル情報を確認し、 |
| 作品一覧                                                          | Pixiv URL        | https://www.pixiv.net/users/1687669                                                           | サークルカットを登録     |
| 委託作品登録(新刊登録)                                                  | Twitter URL      | https://twitter.com/myyukiproject                                                             | (「新規サークルで申し込   |
| 画像投稿                                                          |                  | ファイルを選択選択されていません                                                                              | む」を選んだ場合は必要    |
| 電子/DL版作品管理                                                    | サークルカット          | 【サイズ】横(幅)635px・縦(高さ)903px、【データサイズ上限】2.0 MBまで<br>※jpeg、pngのどちらかでお願い致します。                       | 事項を入力)         |
| 電子/DL版作品一覧<br>電子/DL版作品登録(新作登                                  |                  | ※カットは開催前に、エア即売会会場にて公開となります。サークル名等の挿入をおすすめ致します。                                                |                |
| 録)                                                            |                  |                                                                                               |                |
| 売上・支払報告(電子/DL版)                                               | サークルコメント         |                                                                                               |                |
| 販売数グラフ(電子/DL版)                                                |                  | 50文字以内でお願いいたします。                                                                              |                |
| 閲覧数(PV)グラフ(電子/DL<br>版)                                        | イベント作品情報         |                                                                                               |                |
| 販売中止依頼(電子/DL版)                                                |                  |                                                                                               | 削除する           |
| 取引管理                                                          |                  |                                                                                               |                |
| 売上・支払報告・販促                                                    |                  | すでに委託されている作品から、エアイベント参加をご希望の場合、内容を自動入力することができ<br>エアイベントで初めてご申請いただく作品の場合は、以下の項目をご記入の上、ご申請ください。 | きます。           |
| 販売数グラフ                                                        |                  | 選択してください 🗸 自動                                                                                 |                |
| 閲覧数(PV)グラフ                                                    |                  |                                                                                               |                |
| 取引メールボックス                                                     |                  | 作品名 必須                                                                                        |                |
| 送付状・納品書発行                                                     |                  | 作品名力ナ 必須                                                                                      |                |
| ,送付状・納品書再DL                                                   |                  |                                                                                               |                |

## STEP2 エアイベントの登録(4) 作品情報入力

| <ul> <li>         、閲覧数(PV)グラフ(電子/DL<br/>版)     </li> </ul> | イベント作品情報                                                                                                   |
|------------------------------------------------------------|----------------------------------------------------------------------------------------------------|
| ▶ 販売中止依頼(電子/DL版)                                           | 5. 既刊の場合は作品を                                                                                               |
| ●取引管理                                                      | 選択し、「自動入力」をク                                                                                               |
| ▶ 売上・支払報告・販促                                               | すでに委託されている作品から、エアイベント参加をご希望の場合、内容を自動入力することができます。 エアイベントで初めてご申請いただく作品の場合は、以下の項目をご記入の上、ご申請ください。 リックすると、フォームに |
| ▶ 販売数グラフ                                                   |                                                                                                    |
| ▶ 閲覧数(PV)グラフ                                               | 内谷が及映される                                                                                                   |
| ▶ 取引メールボックス                                                | 作品名                                                                                                    |
| ▶ 送付状・納品書発行                                                |                                                                                                    |
| ≯送付状・納品書再DL                                                |                                                                                                    |
| > 納品実績(入荷実績)                                               |                                                                                                    |
| ▶ 返品・廃棄実績                                                  |                                                                                                    |
| ▶ 返品・廃棄依頼                                                  |                                                                                                    |
| > 追加委託依頼                                                   |                                                                                                    |
| ▶ 在庫移動依頼                                                   | 作品種別                                                                                                    |
| ▶ 販売中止依頼                                                   | カ <b>テゴリ</b> が須 アンソロジー ✓                                                                                   |
| ✿ サークル設定                                                   | ジャンル1     必須     神様になった日     資                                                                             |
| ▶ サークル一覧・追加                                                |                                                                                                    |
| ▶ アカウント管理                                                  | キャラ 佐藤ひな 成神陽太 鈴木央人 ノ. 新刊の場合は必須項                                                                            |
| ▶ お振込口座管理                                                  |                                                                                                    |
| □ 決済管理                                                     |                                                                                                    |
| ▶ クレジットカード管理                                               | 作家名         ゆきゆき         仲村ひなと         九達         くらげ/他                                                    |
| > 決済履歴(領収書)                                                | 発行日 必須 2021/10/23 節                                                                                        |
| <b>む</b> サポート                                              | 版型・サイズ     必須     B5サイズ                                                                                    |
|                                                            | <b>ページ数</b> 100 ページ                                                                                        |
|                                                            | CG枚数 枚                                                                                                    |

# STEP2 エアイベントの登録(5) 注意事項

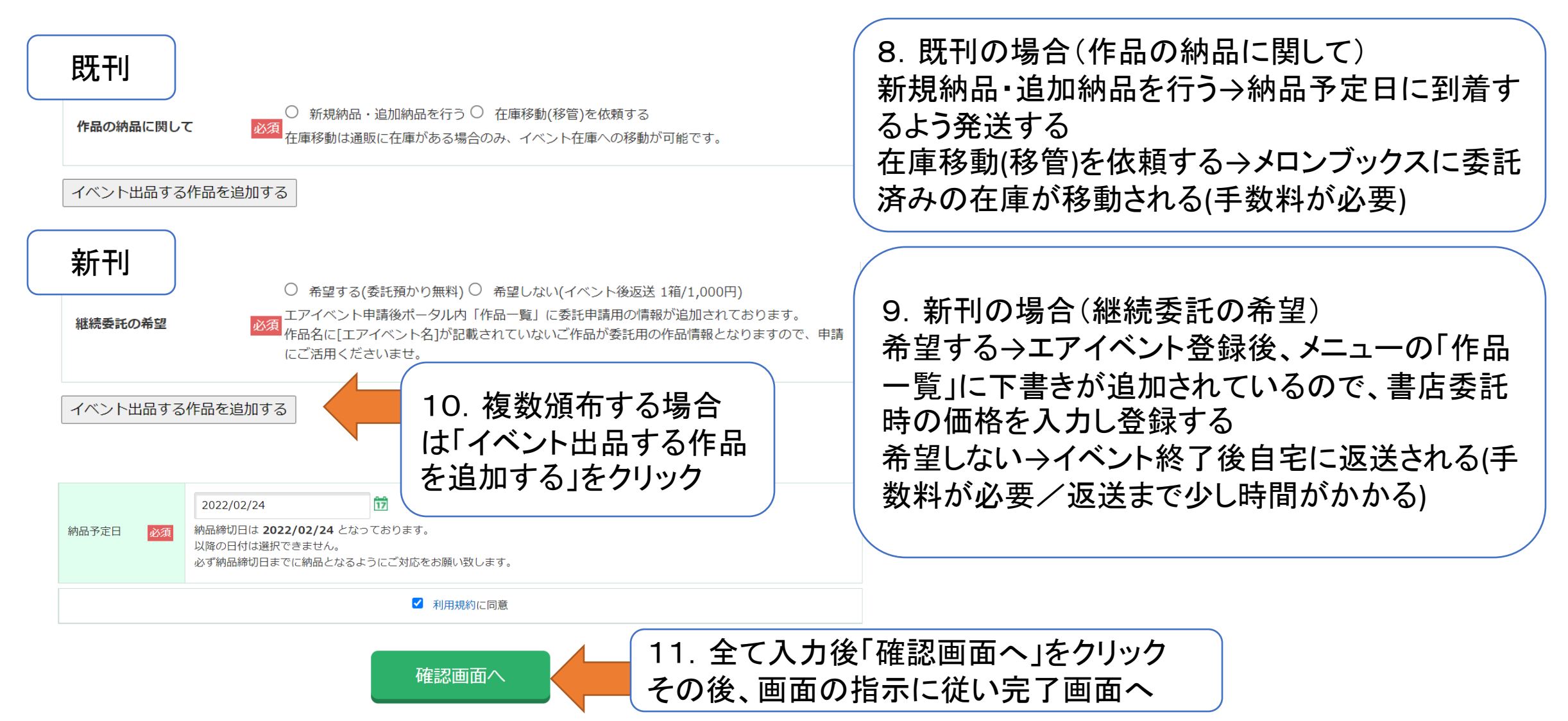